Steps given below are provided on a best effort basis and for HSBC customers to use as a guidance only. Please also note that these steps may change over time. For more details, kindly contact the respective bank.

## Steps to make a transfer / payment from Cargills Bank online banking to HSBC Credit card.

- 1. Log in to the Cargills bank online banking service
- 2. Click on "Register Beneficiary" under "Fund Transfer" option in the menu
- 3. Key in the Beneficiary Name as per your choosing
- 4. Select "CEFT" as the Fund Transfer Type
- 5. Select "Card" as the Beneficiary Account Type
- 6. Enter the 16 digit HSBC Credit Card number under Beneficiary Account/Card Number
- 7. Select "HSBC" In the list of beneficiary banks
- Select the beneficiary branch name as available or you could also select "HSBC Head Office"/ "Fort"/ "001"
- Review the details and click "Register" to save the beneficiary details.
  Note: Steps 2 to 8 are a one-time setup to add the HSBC Credit Card as a payee/ beneficiary.
- 10. Click on "Registered" under "Fund Transfer" option in the menu
- 11. Select your Cargills Bank debit account from the top drop down menu.
- 12. Enter the amount you wish to transfer
- 13. Select the HSBC credit card that you wish to pay for in the beneficiary dropdown list.
- 14. Click on "Transfer" and continue until you receive a confirmation screen on the transfer being completed/successful.